# IIT/AIIMS 2026 ADMISSION

## **OPTION REGISTRATION - INSTRUCTIONS**

- Admission depends on the availability of seats and the order of ranks. 1.
- Candidates are advised to file options to which they are sure to join and 2. continue studies if allotted, at the time of registration of options
- Candidates who do not register their options within the stipulated time will not be 3. considered for allotment under any circumstances.

| IMPORTAN                                               | T DATES                                       |
|--------------------------------------------------------|-----------------------------------------------|
| 29-11-2023, 8.00 p.m. (IST)                            | Screening test - Online Orientation programme |
| 03-12-2023                                             | Screening test                                |
| 03-12-2023, 7.30 p.m. (IST)                            | Tentative Answer key                          |
| 04-12-2023, 3.00 p.m. (IST)                            | Final Answer key                              |
| 06-12-2023, 10.00 p.m. (IST)                           | Provisional Score                             |
| 07-12-2023, 6.00 p.m. (IST)                            | Final Rank List                               |
| 07-12-2023, 8.00 p.m. (IST)                            | Admission - Online Orientation Programme      |
| 09-12-2023, 10.00 a.m. to 10-12-2023, 10.00 p.m.       | Option Registration - First allotment         |
| 11-12-2023, 10.00 p.m. (IST)                           | Trial Allotment                               |
| 12-12-2023, 10.00 a.m. to 12-12-2023, 10.00 p.m. (IST) | Option Rearrangement if any                   |
| 13-12-2023, 10.00 p.m. (IST)                           | First Allotment                               |
| 14-12-2023, 10.00 a.m. to 15-12-2023, 5.00 p.m. (IST)  | Fee payment first allotment                   |
| 16-12-2023, 10.00 a.m. to 17-12-2023, 10.00 p.m. (IST) | Option Registration - Second allotment        |
| 18-12-2023, 10.00 p.m. (IST)                           | Second allotment                              |
| 19-12-2023, 10.00 a.m. to 20-12-2023, 5.00 p.m (IST)   | Fee payment second allotment                  |
| 21-12-2023, 10.00 a.m. to 21-12-2023, 10.00 p.m. (IST) | Option Registration - Third allotment         |
| 22-12-2023, 10.00 p.m. (IST)                           | Third allotment                               |
| 23-12-2023, 10.00 a.m. to 24-12-2023, 5.00 p.m (IST)   | Fee payment Third allotment                   |
|                                                        |                                               |

#### **Steps to option filling:**

- 1. Visit the website: www.brilliantpala.org -Student portal
- 2. Login with Student ID and Password
- 3. Click on 'Screening Test

(Available from 09-12-2023 Saturday 10.00 am)

Three menu will be displayed in Dashboard.

(i) Option Registration - to assign your priority

(ii) My Priority - to view your assigned priority list.

(iii) Allotment - to view your allotment after allocation.

- 4. For option registration, click 'Option Registration'.
- 5. Go through the list of available programme, batch, centres, streams, combinations (Physics/ Chemistry/Maths/Biology), availability of hostels, Co-ordinators etc.
- 6. There is box on the right side of every centre and there you can enter your priority number (1, 2, 3, ... etc).
- 7. There is no restriction on the number of centers you can select and after entering your priority numbers, click **'submit button'**.
- 8. After 'submit', you can visible your option with priority numbers
- 9. Then click 'confirm button'
- After 'submit', the priority numbers you can visible your options by click on 'My Priority' Link.
- 11. You can <u>Re-arrange / add new centres</u> of your priority numbers through 'Option Registration' up to 10 .00 pm on 10-12-2023 Sunday.
- 12. A trial allotment will be published on 11-12-023 Monday 10.00 pm.
- If you need you can once again <u>Re-arrange</u> / <u>add new centres</u> of your priority numbers through 'Option Registration' from 12-12-2023 Tuesday 10.00 am to 12-12-2023 Tuesday 10.00 pm.
- 14. First allotment will be published at 10.00 pm on 13-12-2023 Wednesday.
- 15. Admission through the first allotment is a "confirmed admission" only on payment of fee Rs. 25000/- between 14-12-2023 Thursday 10.00 a.m. to 15-12-2023 Friday 5.00 p.m. Those who confirmed their admission by remitting the fee earlier, need not pay the money again to confirm the first allotment.

2

- 16. Students selected in the first allotment, if fail to remit the fee, cannot participate in second allotment and he/she will lose the first allotment.
- 17. Those who confirmed their admission by remitting the fee can also participate in the second allotment process for rearranging the options and/or registering new options.
- 18. Students who did not get an allotment in the first chance can take part in second allotment process.
- 19. Those students who did not participate in first allotment process can participate in second allotment.
- 20. <u>Payment details</u>: Login to the Student portal of Brilliant website and Click on the Fee Remittance menu option → Make payment using credit/debit card or internet banking/UPI. If a candidate fails to remit the fee he/she will lose the allotment.
- 21. Payment can be done in cash directly at our following centers Trivandrum (Nalanchira, Paruthippara), Kollam, Changanassery (Kilimala, Chethipuzha, Thengana), Mannanam, Ernakulam (Thevara), Pala (Mutholy), Kattachira, Pallickathode, Ettumanoor, Koothattukulam, Perumbavoor, Thrissur (Ayyanthol, Patturakkal) and Kozhikode.
- 22. More details about centres can be obtained from centre co-ordinators whose contact numbers are already available in the website.
- 23. <u>Those who fails to remit the fee in the first allotment cannot participate in the second allotment and the status in the I<sup>st</sup> allotment will not be considered.</u>

#### <u>Those who are satisfied with the centre obtained in the first allotment need not</u> participate in the second allotment process. Others are requested to rearrange or add new options.

#### **Second Allotment**

- 24. Second allotment option registration 16-12-2023 Saturday 10.00 a.m to 17-12-2023 Sunday 10.00 p.m.
- 25. Those who confirmed their admission by remitting the fee can also participate in the second allotment process for rearranging the options and/or registering new options. Students who did not get an allotment in the first chance can take part in second allotment process.
- 26. If a seat is confirmed in first allotment (by remitting fee) and is not getting a re-allotment in the second allotment will retain the status in the first allotment.
- 27. List of available centres, streams, combinations (Physics/Chemistry/Maths/Biology), hostels, Co-ordinators etc. for the second allotment option registration will be published in the website.
- 28. In case candidate is allotted a seat during the second round of allotment process, the seat allotted during the first round will automatically set cancelled (And will be allotted to somebody else) and candidate will have to join the seat allotted during the second allotment.

- 29. Second allotment will be published at 10.00 pm on 18-12-2023 Monday.
- 30. Admission through the second allotment is a "confirmed admission" only on payment of fee Rs. 25000/- between 19-12-2023 Tuesday 10.00 a.m. to 20-12-2023 Wednesday 5.00 p.m. Those who confirmed their admission by remitting the fee earlier, need not pay the money again to confirm the second allotment.

### **Third Allotment**

- 31. Third allotment option registration 21-12-2023 Thursday 10.00 a.m to 21-12-2023 Thursday 10.00 p.m.
- 32. Those who confirmed their admission by remitting the fee can also participate in the Third Allotment process for rearranging the options and/or registering new options. Students who did not get an allotment in the previous chances can take part in Third Allotment process.
- 33. If a seat is confirmed in previous allotment (by remitting fee) and is not getting a re-allotment in the Third Allotment will retain the status in the previous allotment.
- 34. List of available centres, streams, combinations (Physics/Chemistry/Maths/Biology), hostels, Co-ordinators etc. for the Third Allotment option registration will be published in the website.
- 35. Third allotment will be published at 10.00 pm on 22-12-2023 Friday.
- 36. Admission through the third allotment is a "confirmed admission" only on payment of fee Rs. 25000/- between 23-12-2023 Saturday 10.00 a.m. to 27-12-2023 Wednesday 5.00 p.m. Those who confirmed their admission by remitting the fee earlier, need not pay the money again to confirm the third allotment.
- 37. In case candidate is allotted a seat during the third round of allotment process, the seat allotted during the previous round will automatically set cancelled (And will be allotted to somebody else) and candidate will have to join the seat allotted during the Third Allotment.

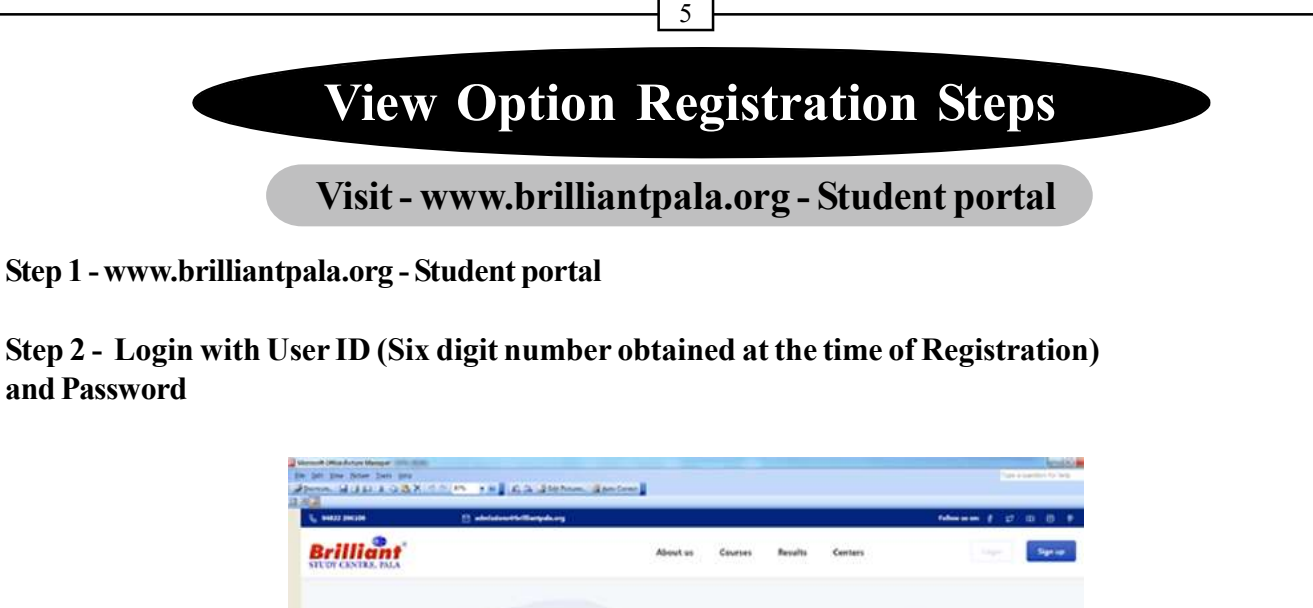

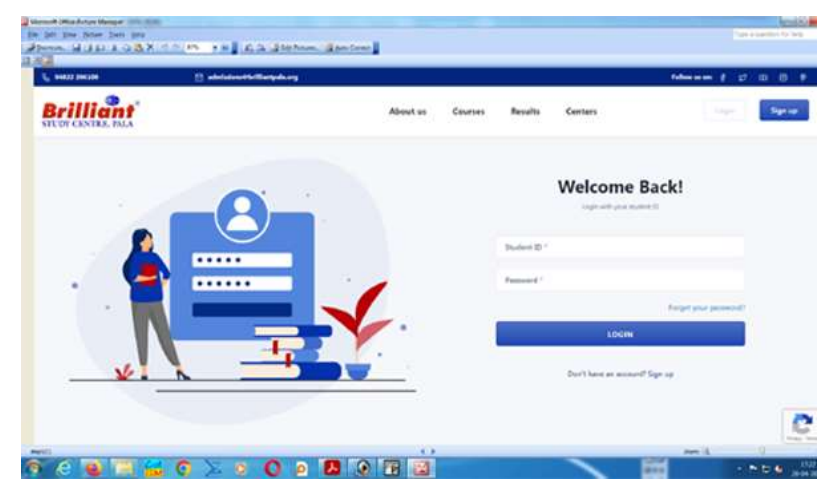

#### Step 3 Click on Screening Test $\rightarrow$ Option Registration $\rightarrow$ Click on assigin priority

| STUDY CENTRE, PALA                                      | sanyan mitniran |      |         |           | Ŧ       | -      |          |
|---------------------------------------------------------|-----------------|------|---------|-----------|---------|--------|----------|
| New Courses                                             | ₿₽8 E-Le        | arn  | Classes |           |         |        |          |
| Screening Test –                                        |                 |      |         |           |         |        |          |
| My Tests<br>Apply                                       |                 |      | All     | ٣         | ۰.      |        |          |
| Registered Test                                         | CENTER NAME     | TYPE | STREAM  | SYALLABUS | SUBJECT | HOSTEL | PRIORITY |
| Hall Ticket                                             |                 |      |         |           |         |        |          |
| Option Registration<br>My Priority Options<br>Allotment | ]               |      |         |           |         |        | Submit   |
| Fee Remittance                                          |                 |      |         |           |         |        |          |
| Event<br>tps://edmissions.brilliantpala.org/stuoptions  |                 |      |         |           |         |        |          |

#### Step 4 - Enter your priority number, in the corresponding boxes

| O My Profile    | Î |      |                                 |          |         | Туре         | • Q Sea | irch    |           | search   | clear    |
|-----------------|---|------|---------------------------------|----------|---------|--------------|---------|---------|-----------|----------|----------|
| n ing traine    |   | S NO | CENTER NAME                     | LOCATION | TYPE    | 2nd LANGUAGE | HOSTEL  | STREAMS | SYALLABUS | SUBJECTS | PRIORITY |
| My Courses      |   | 1    | Lisieux Matriculation<br>School |          | Regular | French       | Yes     | AIIMS   | ISC       | PCMB     |          |
| Screening Test  | + | 2    | Changanassery<br>Chethipuzha    |          | Regular | Hindi        | Yes     | AIIMS   | CBSE      | PCMB     |          |
| Allocation      |   | 3    | Changanassery Kilimala          |          | Regular | Hindi        | Yes     | AIIMS   | 1SC       | PCMB     |          |
| New Courses     |   | 4    | Changanassery<br>Thengana       |          | Regular | Hindi        | Yes     | ШТ      | ISC       | PCMB     |          |
| Event Master    |   | 5    | Emakulam Kakkanad               |          | Regular | Hindi        | No      | Ш       | CBSE      | PCMB     |          |
| Fee and Payment | s |      |                                 |          |         |              |         |         |           |          |          |

| Brillian<br>STUDY CENTRE, PAL | A        |      |                                 |          |         |              | Cou     | urses , | Ç ₽rofi   | ile Picture DEV<br>Stuc | APRIYA G R<br>dent ID: 298 |
|-------------------------------|----------|------|---------------------------------|----------|---------|--------------|---------|---------|-----------|-------------------------|----------------------------|
| O My Profile                  | <b>^</b> |      |                                 |          |         | Туре         | • Q Sea | arch    |           | search                  | clear                      |
|                               | - 1      | S NO | CENTER NAME                     | LOCATION | TYPE    | 2nd LANGUAGE | HOSTEL  | STREAMS | SYALLABUS | SUBJECTS                | PRIORIT                    |
| My Courses                    |          | 1    | Lisieux Matriculation<br>School |          | Regular | French       | Yes     | AIIMS   | ISC       | PCMB                    | 1                          |
| Screening Test                | +        | 2    | Changanassery<br>Chethipuzha    |          | Regular | Hindi        | Yes     | AIIMS   | CBSE      | РСМВ                    |                            |
| Allocation                    | +        | 3    | Changanassery Kilimala          |          | Regular | Hindi        | Yes     | AIIMS   | ISC       | PCMB                    | 3                          |
| New Courses                   | - 1      | 4    | Changanassery                   |          | Regular | Hindi        | Yes     | ШТ      | ISC       | РСМВ                    | 2                          |
| Event Master                  | - 1      |      | mengana                         |          |         |              |         |         |           |                         |                            |
| Event Master                  |          | 4    | Changanassery<br>Thengana       |          | Regular | Hindi        | Yes     | ШТ      | ISC       | PCMB                    | 2                          |

#### Step 6 - Confirm the options

| My Profile                                                                                                    | S NO                                                                                                    | CENTER NAME                                                                                  | LOCATION                                                       | TYPE                                                                                    | 2nd LANGUAGE                                                | HOSTEL                        | STREAMS                                       | SYALLABUS        | SUBJECTS                                                                                                    | PRIORITY                                               |
|----------------------------------------------------------------------------------------------------|----------------------------------------------------------------------------------------------------|----------------------------------------------------------------------------------------------|----------------------------------------------------------------|-----------------------------------------------------------------------------------------|-------------------------------------------------------------|-------------------------------|-----------------------------------------------|------------------|----------------------------------------------------------------------------------------------------|--------------------------------------------------------|
| My Courses +                                                                                                    | 1                                                                                                    | Changanassery<br>Chethipuzha                                                                 |                                                                | Regular                                                                                 | Hindi                                                       | Yes                           | AIIMS                                         | CBSE             | PCMB                                                                                                    |                                                        |
| Screening Test +                                                                                                    | 2                                                                                                    | Ernakulam<br>Kakkanad                                                                        |                                                                | Regular                                                                                 | Hindi                                                       | No                            | ШТ                                            | CBSE             | РСМВ                                                                                                    |                                                        |
| Allocation +                                                                                                    | 3                                                                                                    | Lisieux<br>Matriculation<br>School                                                           |                                                                | Regular                                                                                 | French                                                      | Yes                           | AIIMS                                         | ISC              | PCMB                                                                                                    | 1                                                      |
| New Courses                                                                                                    | 4                                                                                                    | Changanassery<br>Thengana                                                                    |                                                                | Regular                                                                                 | Hindi                                                       | Yes                           | ШТ                                            | ISC              | РСМВ                                                                                                    | 2                                                      |
| Event Master                                                                                                    | 5                                                                                                    | Changanassery                                                                                |                                                                | Regular                                                                                 | Hindi                                                       | Ves                           | AIIMS                                         | ISC              | PCMB                                                                                                    | 3                                                      |
| Fee and Payments                                                                                                    |                                                                                                    | Kilimala                                                                                     |                                                                | neguta                                                                                  | 1 11 141                                                    | 103                           | / 11/// 2                                     | 150              | 1 CHD                                                                                                    | 5                                                      |
| Refund Status                                                                                                    | Back                                                                                                    |                                                                                              |                                                                |                                                                                         |                                                             |                               |                                               |                  |                                                                                                    | Confirm                                                |
| Brilliant S D Brilliant S D D D D D D D D D D D D D D D D D D D                                                                                                    | itudy Centre, Pala<br>missions.brilliantpa<br>arks G Google                                                       | × S WhatsA                                                                                   | pp<br>/pe=confirm<br>nt (ि) https://ad                         | ×   +                                                                                   |                                                             |                               | A <sup>N</sup> ☆                              | <b>r</b> (3   0) | ] (= @                                                                                                    | - 0<br>%                                               |
| Image: Constraint of the second second se       | tudy Centre, Pala<br>missions.brilliantpa<br>arks G Google<br>Icome, Sera Ma                                      | X S WhatsA<br>la.org/stuoptions?t<br>Changes in Stude<br>thew                                | pp<br>/pe=confirm<br>nt (1) https://ad                         | ×   +                                                                                   |                                                             |                               | ^ ☆                                           |                  | ] {                                                                                                    | - 0<br>%<br>ithew<br>ID: 544798                        |
|                                                                                                    | tudy Centre, Pala<br>missions. brilliantpa<br>arks G Google<br>Icome, Sera Ma<br>ome                              | x 🕑 WhatsAy                                                                                  | pp<br>/pe=confirm<br>nt 🎦 https://ad                           | ×   +                                                                                   |                                                             |                               | A <sup>®</sup> ☆ (+                           |                  | ] (2 (⊕)<br>Sera Mo<br>Student                                                                                                    | - 0<br>%<br>ithew<br>ID: 544798                        |
| Image: Constraint of the second second se       | tudy Centre, Pala<br>missions. brilliantpa<br>arks G Google<br>Icome, Sera Ma<br>ome<br>d Options                 | x                                                                                            | pp<br>/pe=confirm<br>nt (*) https://ad                         | ×   +<br>missions<br>Brill<br>STUDY CEN                                                 | icint <sup>®</sup>                                          |                               | ^ ☆)<br>×                                     | r 3 d            | ) f= 🕞                                                                                                    | - 0<br>%<br>athew<br>ID: 544798                        |
| Image: Constraint of the second second se                     | tudy Centre, Pala<br>missions.brilliantpa<br>arks G Google<br>Icome, Sera Ma<br>orme<br>d Options                 | x 🕑 WhatsA<br>la.org/stuoptions?t;<br>Changes in Stude<br>thew<br>BB :                       | ype=confirm<br>nt D https://ad                                 | ×   +<br>missions<br>Brill<br>STUDY CEN<br>cion regis                                   | itre, PALA                                                  | essful.                       | A <sup>®</sup> ☆<br>×                         | R 3 0            | C C C C C C C C C C C C C C C C C C C                                                                                                    | - 0<br>withew<br>ID: 544798<br>PRIORITY                |
| Image: Constraint of the second second se       | tudy Centre, Pala<br>missions.brilliantpa<br>arks G Google<br>Icome, Sera Ma<br>ome<br>Comptions                  | x 🕑 WhatsA<br>la.org/stuoptions?t<br>Changes in Stude<br>thew<br>BB t<br>ER NAME<br>NUINE YC | ype=confirm<br>nt (1) https://ad<br>Your op1                   | ×   +<br>missions<br>Brijiji<br>STUDY CEN<br>cion regis<br>vour submi                   | TTRE, PALA<br>tration succe<br>tted Priority usin           | essful.<br>ng menu M          | A <sup>®</sup> ☆<br>×<br>BJECTS<br>y BJPCMC   | R 3 1            | C C C C C C C C C C C C C C C C C C C                                                                                                    | - C<br>sthew<br>ID: 544798<br>PRIORITY<br>1            |
| Image: Constraint of the second second se       | tudy Centre, Pala<br>missions brilliantpa<br>arks G Google<br>Icome, Sera Ma<br>ome<br>d Options<br>o CENTI       | x 🕑 WhatsA<br>Ja.org/stuoptions?t<br>Changes in Stude<br>thew<br>BB :<br>ER NAME<br>NLINE YC | ype=confirm<br>nt (1) https://ad<br>Your op1                   | ×   +<br>missions<br>Brill<br>STUDY CEN<br>STUDY CEN<br>CON regis<br>Vour submi<br>Prid | TTRE, PALA<br>tration succe<br>tted Priority usin<br>prity. | essful.<br>ng menu M          | A <sup>®</sup> ☆<br>×<br>HBJECTS<br>Y AB/PCMC | R 3 1 1          | D <b>2 ⊕</b><br>Sera Mo<br>Student                                                                                                    | - C<br>sthew<br>ID: 544798<br>PRIORITY<br>1<br>sonfirm |
| Image: Control of the second second secon                     | tudy Centre, Pala<br>missions.brilliantpa<br>arks G Google<br>Icome, Sero Mo<br>come<br>d Options                 | x NhatsA                                                                                     | ype=confirm<br>nt (1) https://ad<br>Your op1                   | ×   +<br>missions<br>Brill<br>STUDY CEN<br>tion regis<br>your submi<br>Price            | TTRE. PALA<br>tration succe<br>tted Priority usin<br>prity. | essful.<br>ng menu M<br>Ciose | A <sup>®</sup> ☆<br>×<br>BJECTS<br>y 4B/PCMC  | R (3   C         | Carlore Contraction of the second second sec | - C<br>sthew<br>ID: 544798<br>PRIORITY<br>1<br>Donfirm |
| Image: Constraint of the second second se       | tudy Centre, Pala<br>missions. brilliantpa<br>arks G Google<br>Icome, Sera Ma<br>ome<br>d Options<br>centre<br>ov | x NhatsA                                                                                     | ype=confirm<br>nt (1) https://ad<br>Your.op1                   | ×   +<br>missions<br>Brill<br>STUDY CEN<br>tion regis<br>your submi<br>Prid             | TTRE, PALA<br>tration succe<br>teed Priority usin<br>prity. | essful.<br>ng menu M<br>Close | A <sup>®</sup> ☆<br>×<br>BJECTS<br>y AB/PCMC  | R (3   1         | Carlore Carlore Carlor | - C<br>thew<br>ID: 544798<br>PRIORITY<br>1<br>Sonfirm  |
| Image: Constraint of the second second s | tudy Centre, Pala<br>missions. brilliantpa<br>arks G Google<br>Icome, Sera Ma<br>come<br>CENTI<br>CON<br>CENTI    | x NhatsA                                                                                     | ype=confirm<br>nt In https://ad<br>Your op1<br>ou Can verify t | ×   +<br>missions<br>Briill<br>STUDY CEN<br>cion regis<br>your submi<br>Prid            | tration succe<br>tted Priority usin<br>rrity.               | essful.<br>ng menu M<br>Close | A <sup>®</sup> ☆<br>×<br>JBJECTS<br>y KB/PCMC | R 3 0            | EL C                                                                                                    | - C<br>sthew<br>ID: 544798<br>PRIORITY<br>1<br>pnfirm  |

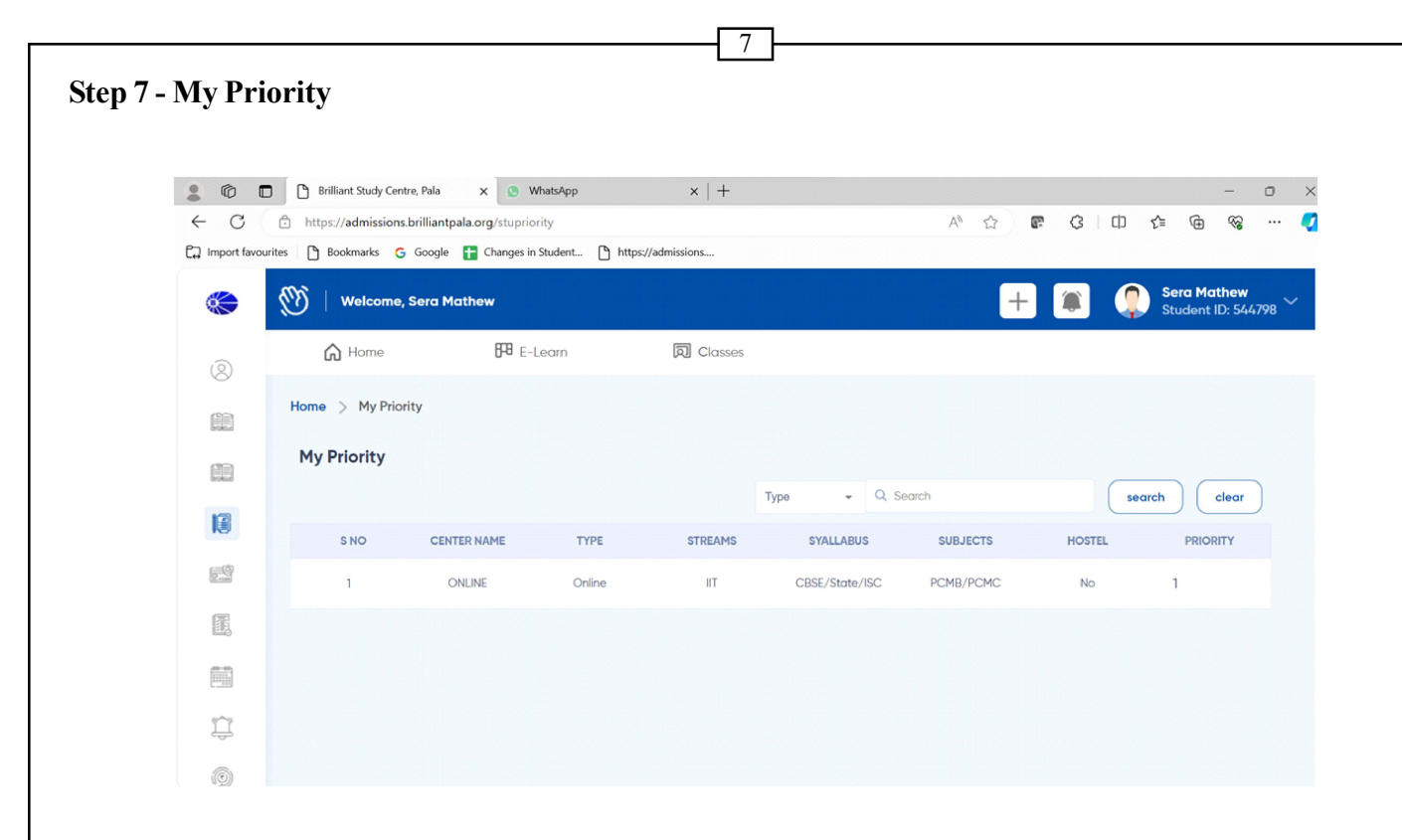

Step 8 - Logout